## DPVC クイック リファレンス

このクイック リファレンスは、全ページまたは一部を印刷(できればカラー印刷)して、適宜参照できるように、手近なところに備えておいてください。

#### DevPartnerの機能

DevPartnerの機能に関する参照情報には、以下の表の右欄からリンクされています。

| 用途                             | 使用する DevPartner 機能 |
|--------------------------------|--------------------|
| ソース コードのランタイム エラーを診断する         | エラー検出              |
| アプリケーション内のパフォーマンス ボトルネックを特定する  | カバレッジ分析とパフォーマンス分析  |
| 開発とテストのフェーズを通してコード ベース安定性を確保する | カバレッジ分析セッション データ   |

#### 詳細情報

詳細については、DevPartnerオンライン ヘルプまたは『DevPartner ユーザー ガイド』を参照してください。

#### 共通要素

DevPartnerのすべての機能で、以下の要素が提供されています。

- DevPartner ツールバー
- DevPartnerメニュー
- DevPartner ファイル拡張子
- ・ コマンド ライン インストゥルメンテーション オプション

| DevPartner メニューおよびツールバ | - |
|------------------------|---|
|------------------------|---|

DevPartnerのメニューまたは Visual Studioのツールバーからアクセスします。 **メモ**: Visual Studio 6.0 では、オプションとアイコンが多少異なります。

| メニュー項目またはツールパー ボタン            | 機能                                                                   |
|-------------------------------|----------------------------------------------------------------------|
| また エラー検出                      | BoundsChecker テクノロジを使用した、ランタイム エ<br>ラーの検出                            |
| ペ カバレッジ分析                     | ランタイム コード カバレッジの分析                                                   |
| * エラー検出とカバレッジ分析               | ランタイム エラーの検出とコード カバレッジの分析                                            |
| 🙋 パフォーマンス分析                   | ランタイム パフォーマンスの分析                                                     |
| エラー検出ルール                      | 検出されたエラーのフィルタまたは抑制に使用される<br>エラー検出ルール管理へのアクセス                         |
| ネイティブC/C++インストゥルメンテーション       | エラー検出、エラー検出とカバレッジ分析、パフォー<br>マンス分析、またはカバレッジ分析のコンパイル時<br>インストゥルメンテーション |
| ネイティブC/C++インストゥルメンテーション マネージャ | インストゥルメンテーション マネージャへのアクセス                                            |
| 関連付け                          | パフォーマンス ファイルまたはカバレッジ ファイルの<br>関連付け                                   |
| カバレッジ ファイルのマージ                | カバレッジ分析セッションのマージ                                                     |
| ***                           | DevPartnerオプションへのアクセス<br>オプションの内容:分析、コード レビュー、エラー検出                  |

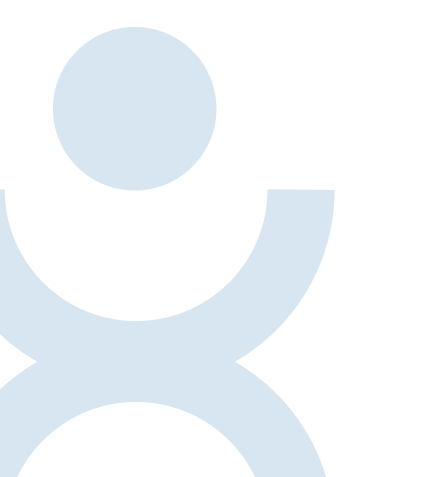

## 共通要素

#### DevPartner ファイル拡張子

セッション ファイルのファイル拡張子です。

| 実行する DevPartner 機能 | 作成されるセッション ファイル(拡張子) |
|--------------------|----------------------|
| コード カバレッジ          | .dpcov               |
| コード カバレッジ マージ ファイル | .dpmrg               |
| エラー検出              | .dpbcl               |
| パフォーマンス分析          | .dpprf               |

#### コマンド ライン インストゥルメンテーション オプション

#### NMCLオプション

以下の表に、コマンド ラインからアンマネージ (ネイティブ) Visual C++ コードをインストゥルメントする ために使用できる NMCL オプションを示します。NMCL.EXE は、DevPartner のパフォーマンス/カバレッ ジ分析、またはエラー検出がインストゥルメントされているアンマネージ Visual C++ コードのコンパイルだ けに使用してください。マネージ コードでは NMCL は使用されず、実行時に共通言語ランタイムに渡される ときに DevPartner によってインストゥルメントされます。

NMCLオプションはすべて、以下の表に示されているように、スラッシュ(/) またはハイフン(-) に続く NM で始めてください。たとえば、/NMoption または-NMoption のように指定します。

| オプション                                                                | 機能                                                                                                    |
|----------------------------------------------------------------------|----------------------------------------------------------------------------------------------------|
| /NMbcpath:bc-path                                                    | パス上に NMCL を含むディレクトリがない場合、bcinterf.lib のディ<br>レクトリ場所を指定します。                                            |
| /NMclpath:cl-path                                                    | cl.exe のディレクトリ場所を指定します。 このオプションは、<br>DEVENV のインストール場所をバイパスするために、または<br>DEVENV がインストールされていないときに使用できます。 |
| /NMhelpまたは/?                                                         | ヘルプ テキストを表示します。                                                                                       |
| /NMignore:source-fileまたは<br>/NMignore:source-file:method source-file | インストゥルメントしないソース ファイルまたはソース ファイル内<br>のメソッドを指定します。                                                      |

| オプション                                     | 機能                                                                                                    |
|-------------------------------------------|----------------------------------------------------------------------------------------------------|
| /NMlog:log-file                           | NMCLメッセージのログ ファイルを指定します(デフォルト:<br>stdout)。                                                                                            |
| /NMnogm                                   | CL/Gm(最小リビルド)オプションが指定されている場合、これを無<br>視します。このオプションは、すでに判明している NMAKE /AとCL/<br>Gmオプション間の競合を避けるために使用できます。                                |
| /NMonly:source-file                       | インストゥルメントするソース ファイルを1つだけ指定します。                                                                                                    |
| /NMopt:option-file または<br>/NM@option-file | オプション ファイル(各コマンドライン オプションが別々の行に<br>書かれた ASCII ファイル)を指定します。                                                                            |
| /NMpass                                   | パススルー モードを指定します。パススルー モードでは、NMCLが<br>ユーザーの介入なしに CLを呼び出します。この場合、インストゥル<br>メンテーションは行われません。                                              |
| /NMstoponerror                            | インストゥルメンテーション中にエラーが発生した場合、NMCLを<br>中止します。このオブションを指定しないと、デフォルトで標準CL<br>コンパイルにフォールバックします。                                               |
| /NMbcOn                                   | DevPartnerのエラー検出インストゥルメンテーションを使用します。<br>これはデフォルトの設定です。                                                                                |
| /NMtxOn                                   | パフォーマンス分析とカバレッジ分析のインストゥルメンテーションを<br>指定します。                                                                                            |
| /NMtxInlines                              | /O1、/O2、/Ob1、または/Ob2オプションを使用してインライン最適<br>化が有効になっている場合、インライン可能とマークされている<br>メソッドをインストゥルメントします。                                          |
| /NMtxNoLines                              | ライン情報を収集しないように DevPartner に指示します。この<br>オプションを使用すると、[ソース]タブにライン データが表示され<br>なくなります。また、アプリケーションのインストゥルメンテー<br>ションと実行にかかる時間を短縮することもできます。 |
| /NMtxpath:tx-path                         | パスに NMCL を含むディレクトリがない場合、パフォーマンス分析と<br>カバレッジ分析のライブラリ ファイルのディレクトリ場所を指定し<br>ます。                                                          |

メモ:NMCLを使用する場合、これらのユーティリティを含むディレクトリをパスに追加します。たとえば、 製品をデフォルト ディレクトリにインストールした場合、以下のディレクトリをパスに追加します。

C:¥Program Files¥Common Files¥Compuware¥NMShared

### 共通要素

#### NMLINKオプション

以下の表に、コマンド ラインからアンマネージ (ネイティブ コード) Visual C++ アプリケーションを DevPartner にリンクするために使用できる NMLINK オプションを示します。

メモ:NMLINKオプションはすべて、以下の表に示されているように、スラッシュ(/) またはハイフン(-) に 続くNMで始めてください。たとえば、/NMoption または-NMoption のように指定します。

| オプション                 | 機能                                                                                                    |
|-----------------------|----------------------------------------------------------------------------------------------------|
| /NMbcOn               | DevPartnerのエラー検出インストゥルメンテーションを使用します。<br>これはデフォルトの設定です。                                                  |
| /NMbcpath:bc-path     | パス上に NMCL を含むディレクトリがない場合、bcinterf.lib のディ<br>レクトリ場所を指定します。                                              |
| /NMhelp または/?         | ヘルプ テキストを表示します。                                                                                         |
| /NMlinkpath:link-path | LINK.EXE のディレクトリ場所を指定します。 このオプションは、<br>DEVENV のインストール場所をパイパスするために、または<br>DEVENV がインストールされていないときに使用できます。 |

| オプション             | 機能                                                                           |
|-------------------|------------------------------------------------------------------------------|
| /NMpass           | パススルー モードを指定します。パススルー モードでは、NMLINK<br>がユーザーの介入なしにLINKを呼び出します。                |
| /NMtxOn           | パフォーマンス分析とカバレッジ分析のインストゥルメンテーションを<br>指定します。                                   |
| /NMtxpath:tx-path | パスに NMCL を含むディレクトリがない場合、パフォーマンス<br>分析とカバレッジ分析のライブラリ ファイルのディレクトリ場所を<br>指定します。 |

メモ:NMCLとNMLINKを使用する場合、これらのユーティリティを含むディレクトリをパスに追加します。 たとえば、製品をデフォルト ディレクトリにインストールした場合、以下のディレクトリをパスに追加します。 C:¥Program Files¥Compon Files¥Compuware¥NMShared

#### カバレッジ分析とパフォーマンス分析

#### カバレッジ分析とパフォーマンス分析

アプリケーションのテスト カバレッジの確認、およびアプリケーション パフォーマンスのプロファイルを 行います。

#### 全般およびデータ収集のプロパティ

カバレッジ分析およびパフォーマンス分析では、以下のデータ収集プロパティを使用できます。

| プロパティ                | デフォルト設定        |
|----------------------|----------------|
| セッション ファイルを自動的にマージ   | マージするかどうかを確認する |
| .NET アセンブリに関する情報を集める | True           |
| COM 情報の収集            | True           |
| その他を除外               | True           |
| インライン関数をインストゥルメントする  | True           |
| インストゥルメンテーション レベル    | 行              |
| システム オブジェクトの追跡<br>   | True           |

#### カバレッジおよびパフォーマンス用の DevPartner ツールバー ボタン

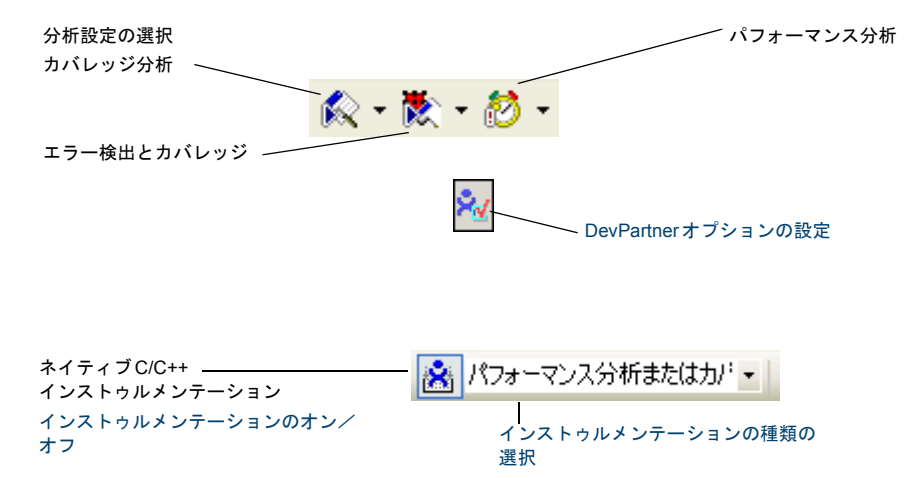

#### パフォーマンス分析とカバレッジ分析のセッション ツールバー

Visual Studio 6.0 では、コンテキスト メニューを使用してセッションの比較やコール グラフの表示を行います。

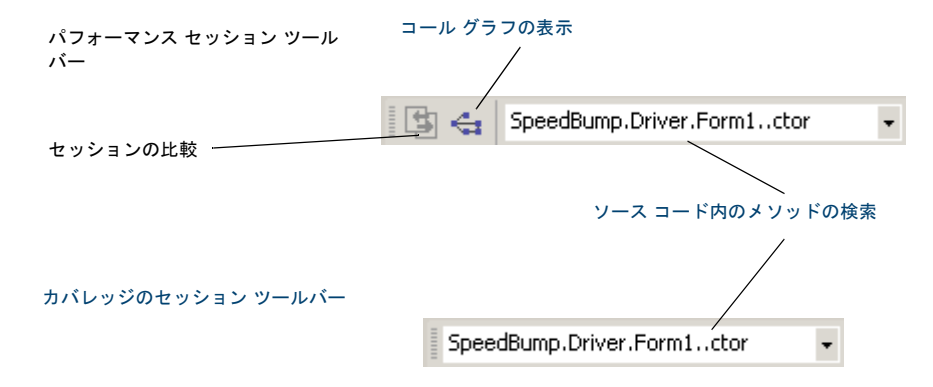

カバレッジ分析

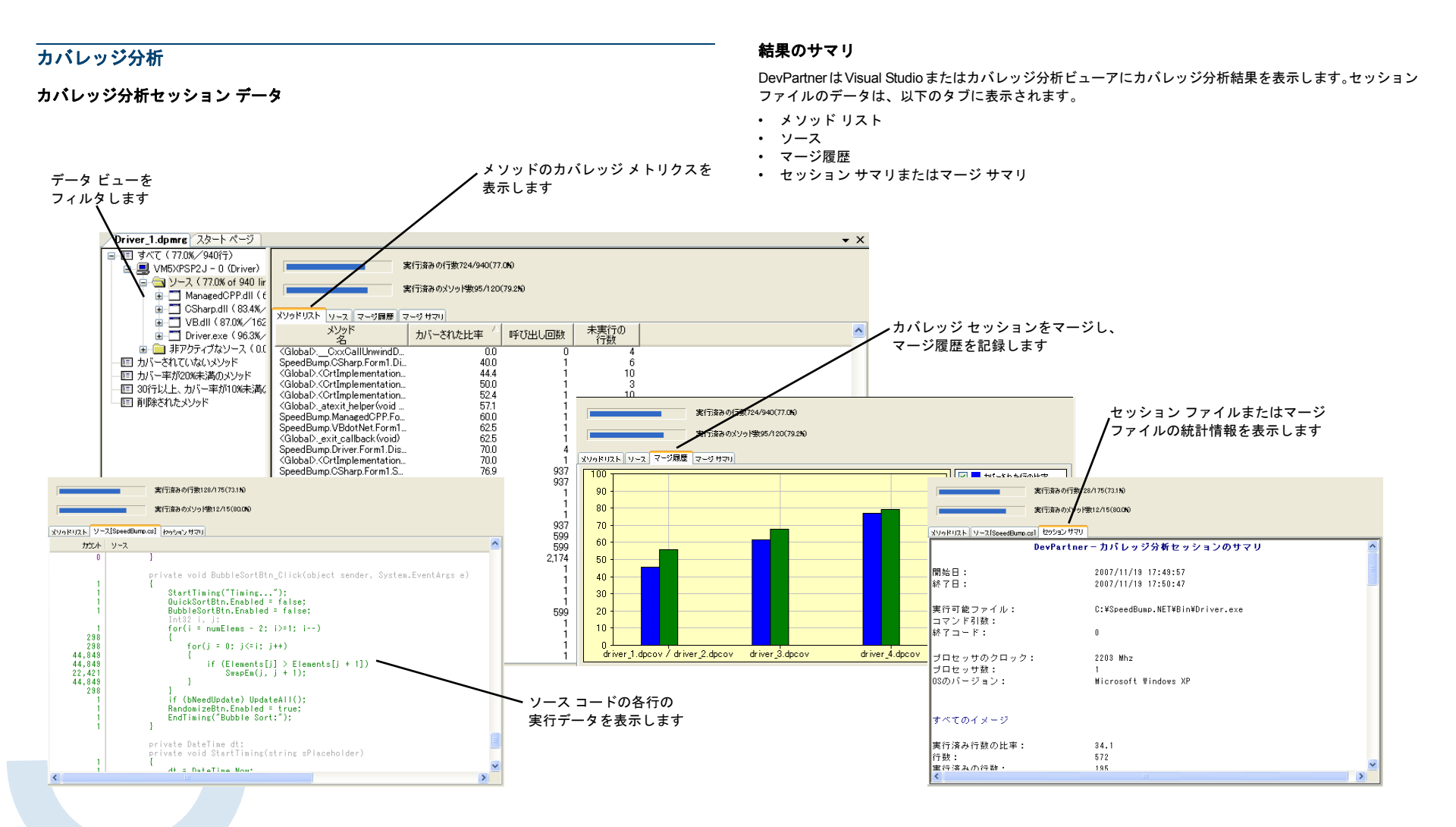

#### パフォーマンス分析

DevPartner は Visual Studio またはパフォーマンス分析ビューアにパフォーマンス分析結果を表示します。

#### パフォーマンス分析

0.0%

#### パフォーマンス分析セッション データ セッション ファイルのデータは、以下のタブに表示されます。 メソッドリスト データ ビューを ソース コード内でメソッドを ソース フィルタします 検索します メソッドのパフォーマンス セッションサマリ セッションの統計情報を メトリクスを表示します 表示します Driver.dpprf メソッドリスト ソース[managedcop.h] セッションサマリ 🛛 00:01:54より遅い 🗵 □-10 すべて(モジュール:37メソッド:2,993\) メソッドリスト ソース[managedcpp.h] タッションサマリ 比較元ヤッション: Ci¥SpeedBump.Net¥Bin¥Driver1.doprf 💻 PC1 - 0 (Driver) メソッド名 メソッドでの比率図 下位を含む比率図 呼び出し回数 e avector a de cos 📋 🚖 ソース(6.06%) SpeedBump.ManagedCPP.Form1.Bubbl. 0.90 🗄 🗂 ManagedCPP (5.09%) 60.93 SpeedBump.ManagedCPP.Form1..ctor(... 0.11 0.52 🏤 SpeedBump.Mana SpeedBump.ManagedCPP.Form1.Initial... 0.38 0.03 🗄 🛅 VB (0.41%) SpeedBump.ManagedCPP.Form1.DoRa... 0.02 1.58 メソッド名 メソッドでの比率図 下位を含む比率図 呼び出し回数 平均 2 🗄 🛅 CSharp ( 0.32% ) SpeedBump.ManagedC xygkyzk y-k[managedcop.h] [299a) #79] SpeedBump.ManagedC カウント 下位を含む比率[M] y.GetAsse. 825.34 🗄 🗂 Driver (0.24%) 時間 ソース 0.01 0.07 125.72 29 components = NULL: SpeedBump.ManagedCI 0.00 1.82 0.02 0.01 Initial zeComponent(); bNeedUpdate = false; 0.66 1,200 SpeedBump.ManagedC 15... 見在の値 3.03 - 📧 ソース メソッドの上位20 0.00 1.94 SpeedBump ManagedC 600 0.00 1.96 - 回 メソッドの上位20 SpeedBump.ManagedC **ns** -189 09 100% 13729 ■ 1座び出されたいニフ SpeedBump.ManagedC 26 29 51 /// <summary> htrol.OnHan. 0.01 0.12 122.99 SpeedBump.ManagedC /// Clean up any resources being used. m.UpdateW... zer.SBArra - 匣 呼び出されたメソッドの上位20 0.01 0.10 69.85 /// </summary> 0.01 1.88 SneedBurn ManagedC protected: メソカドリスト ソース[managedcpp.h] セッションサマリ < > void Dispose( b DevPartner - パフォーマンス分析セッションのサマリ コード変更の影響を 0.00 1.77 if( disposir 開始日: 2006/06/09 15:39:28 if (com: 終了日: 評価するための 2006/06/09 15:41:20 セッション データを コール グラフ COM C:¥temp¥SpeedBump.Net¥Bin¥Driver.exe 実行可能ファイル: 比較します コマンド引数: \_\_super::Di: 終了コード: ń. SpeedBump.CSharp... + SpeedBump.CSharp... 38.2% 56.4% ブロセッサのクロック: 3395 Mhz private: void Initializel プロセッサ数: 5.4% OSのバージョン: Microsoft Windows XP System, Windows, Fo... 0.0% 呼び出されたメソッドの数(スレッド開始を含む): 3,013 100.0 3,914,149 コールの数: 23,708,856.33マイクロ秒 合計タイミング: 0.0% TC-9002VMWXP2 - 2496 (Driver) 0.0% strcmp 呼び出されたメソッドの数: 3013 100.0% マシンでの経過時間の比率: 100.00 メソッドのコール 0.0% シーケンスを調べて、 インストゥルメントされたソース イメージ クリティカル パスを RtiAllocateHeap 0.0% 特定します VR. 100.0% 呼び出されたメソッドの数: 27

結果のサマリ

イメージでの経過時間の比率: 3.73

#### DevPartner Studio クイック リファレンス - 6

5

#### DPAnalysis.exeの使用

#### DPAnalysis.exe の使用

DPAnalysis.exeを使用して、コマンドラインからカバレッジ分析セッションまたはパフォーマンス分析セッションを実行します。DPAnalysis.exeにはコマンドラインスイッチまたはXML構成ファイルを指定できます。

#### コマンド ライン操作

コマンド ラインからカバレッジまたはパフォーマンスの各セッションを実行するには、以下の構文を使用します。

DPAnalysis.exe [a] {b} {c} {d} [e] target {target args}

DPAnalysis.exe では、分析とターゲットのタイプを指示するスイッチは必須です。その他のスイッチは オプションです。

以下の表に、DPAnalysis.exe で使用するスイッチをリストします。

| スイッチ                                                                         |
|------------------------------------------------------------------------------|
| /Cov[erage] — DevPartner カバレッジ分析に分析のタイプを設定します                                |
| /Perf[ormance] – DevPartner パフォーマンス分析に分析のタイプを設定します                           |
| /E[nable] -特定のプロセスまたはサービスのデータ収集を有効にします                                       |
| /D[isable]-特定のプロセスまたはサービスのデータ収集を無効にします                                       |
| /R[epeat] – /D スイッチを使用してプロファイリングを無効にしないかぎり、<br>指定プロセスを実行するたびにプロファイリングが実行されます |
|                                                                              |

| カテゴリ                 | スイッチ                                                                                   |
|----------------------|----------------------------------------------------------------------------------------|
| {c} <b>その他のオプション</b> | /O[utput] ーセッション ファイルの出力ディレクトリとファイル名のいずれかまたは両方を指<br>定します                               |
|                      | /W[orkingDir]-プロセスまたはサービスの作業ディレクトリを指定します                                               |
|                      | /H[ost]-ターゲットのホスト マシンを指定します                                                            |
|                      | /NOWAIT-プロセスの終了は待機せず、起動のみ待機します                                                         |
|                      | /N[ewconsole] -新しいコマンド ウィンドウでプロセスを実行します                                                |
|                      | /F[orce] - マネージ コードまたはCTIを使用せずに記述したアプリケーションのカバレッジま<br>たはパフォーマンスのプロファイリングを強制します         |
| {d} <b>分析オプション</b>   | /NO_MACH5-他のスレッドで費やされた時間の除外を無効にします                                                     |
|                      | /NM_METHOD_GRANULARITY - データ収集の精度をメソッド レベルに設定します(デ<br>フォルトは行レベル)                       |
|                      | /EXCLUDE_SYSTEM_DLLS - システム DLL に対するデータ収集を除外します(パフォー<br>マンス分析のみ)                       |
|                      | /NM_ALLOW_INLINING - インライン メソッドの実行時インストゥルメンテーションを有効<br>にします (カバレッジ分析とパフォーマンス分析のみ)      |
|                      | /NO_OLEHOOKS - COMの収集を無効にします                                                           |
|                      | /NM_TRACK_SYSTEM_OBJECTS - 追跡システムオブジェクトの割り当ての収集を無効<br>にします(メモリ分析のみ)                    |
| [e] <b>ターゲットのタイプ</b> | プロセスまたはサービスとして、ターゲットを指定します。1つだけ選択します。ターゲットの名前/パスのあとに指定するすべてのステートメントは、引数としてターゲットに渡されます。 |
|                      | /P[ocess] - ターゲット プロセスを指定します(プロセスに渡される引数が続きます)                                         |
|                      | /S[ervice] - ターゲット サービスを指定します(サービスに渡される引数が続きます)                                        |
|                      | /C[onfig] - 構成ファイルへのパスを指定します                                                           |

#### 構成ファイル

構成ファイルからカバレッジまたはパフォーマンスの分析セッションを実行するには、以下の構文を使用します。

DPAnalysis.exe /config c:¥temp¥config.xml

以下の表で、XML要素について簡単に説明します。詳細については、DevPartnerオンライン ヘルプまたは 『DevPartnerユーザー ガイド』を参照してください。

| 要素              | 説明                                                                                                    |
|-----------------|----------------------------------------------------------------------------------------------------|
| AnalysisOptions | (オブション)プロセスまたはサービスごとに、0または1を指定します。特定のターゲット<br>プロセスまたはターゲットサービスにランタイム属性を定義します。DevPartner プロパティ<br>に対応する属性には、Visual Studio のプロパティ ウィンドウからアクセスできます。<br>属性:SESSION_DIR、SESSION_FILENAME、NM_METHOD_GRANULARITY、<br>EXCLUDE_SYSTEM_DLLS、NM_ALLOW_INLINING、NO_OLEHOOKS、<br>NM_TRACK_SYSTEM_OBJECTS、NO_MACH5                               |
| Arguments       | (オブション) プロセスまたはサービスごとに、0または1を指定します。特定のターゲット<br>プロセスまたはターゲット サービスにランタイム属性を定義します。DevPartnerのカバレッ<br>ジ分析、メモリ分析、パフォーマンス分析の各プロパティに対応する属性には、Visual Studio<br>のプロパティ ウィンドウからアクセスできます。<br>属性:SESSION_DIR、SESSION_FILENAME、NM_METHOD_GRANULARITY、<br>EXCLUDE_SYSTEM_DLLS、NM_ALLOW_INLINING、NO_OLEHOOKS、<br>NM_TRACK_SYSTEM_OBJECTS、NO_MACH5 |
| ExcludeImages   | (ナゴシュン) プロセスまたけサービス ごとに りまたけ (たちや中) ます 少欧川 た根本のデフェ                                                                                                    |

ExcludeImages (オブション) ブロセスまたはサービスごとに、0 または1を指定します。省略した場合のデフォ ルトはありません。ターゲット プロセスまたはターゲット サービスでロードされ、プロファイル されない場合に、イメージ(1つ以上、上限なし)を定義します。属性はありません。

| 要素              | 説明                                                                                                    |
|-----------------|----------------------------------------------------------------------------------------------------|
| Host            | (オプション)プロセスまたはサービスごとに、0または1を指定します。省略した場合の<br>デフォルトはありません。ターゲット プロセスまたはターゲット サービスのホスト マシンを<br>設定します。属性はありません。                            |
| Name            | サービスごとに1つ指定します。サービス コントロール マネージャに登録されているサービ<br>スの名前を指定します。これは、システムの NET START コマンドを使用するときと同じ名前<br>です。属性はありません。                          |
| Path            | プロセスごとに1つ指定します。実行可能ファイルの完全修飾パスまたは相対パスを指定し<br>ます。実行可能ファイルが現在のディレクトリにある場合は、パスを指定せずに実行可能ファ<br>イル名を指定できます。属性はありません。                         |
| Process         | 構成ファイルには、少なくとも1つの Process 要素または Service 要素を指定する必要があり<br>ます。ターゲットの実行可能ファイルを指定します。<br>属性:CollectData、Spawn、NoWaitForCompletion、NewConsole |
| RuntimeAnalysis | 必須の要素です。1つだけ指定します。分析のタイプと最長のセッション時間を定義します。                                                                                              |
| Service         | 構成ファイルには、少なくとも1つの Process 要素または Service 要素を指定する必要があり<br>ます。ターゲット サービスを指定します。<br>属性:CollectData、Start、RestartIfRunning、RestartAtEndOfRun |
| Targets         | 必須の要素です。1つだけ指定します。1つ以上のProcess エントリまたはService エントリの<br>ブロックを開始します。ターゲットのプロセスとサービスは、構成ファイルに指定されている<br>順に開始されます。<br>属性: RunInParallel     |

オフ APIコール レポーティングを有効にする。この項目を選択しないと、その他の

- ウィンドウメッセージを収集する-アクティブなときのデフォルト:オフ - APIメソッドのコールとリターンを収集-アクティブなときのデフォルト:オン - このアプリケーションに必要なモジュールだけを表示-アクティブなときの

- すべてのモジュール(ツリー ビュー) – アクティブなときのデフォルト:選択

オフ コール バリデーションを有効にする。この項目を選択しないと、その他の項目

- メモリ ブロック チェックを有効にする-アクティブなときのデフォルト:オフ コール前に出力情報を入力する-アクティブなときのデフォルト:オフ

COMの"実装されていません"リターン コードをチェックする-アクティブな

無効なパラメータ エラーのチェック: API、COM - アクティブなときの

- COM 失敗コードーアクティブなときのデフォルト:オン

- API失敗コードーアクティブなときのデフォルト:オン

設定

項目は選択できません。

デフォルト : オン

したものすべて

-

-

は選択できません。

ときのデフォルト:オン

デフォルト・ビセルキャン

#### エラー検出

#### エラー検出で使用されるファイル拡張子

| 拡張子              | ファイルの種類         | 説明                                                                                                    |
|------------------|-----------------|----------------------------------------------------------------------------------------------------|
| .dpbcl           | エラー検出セッション ファイル | ユーザーのプログラム実行に関するエラー検出ログです。                                                                                                  |
| .dpbcc<br>.dpbcd | エラー検出設定ファイル     | エラー検出に関するさまざまな設定を格納するファイルです。<br>.dpbcd 拡張子のファイルは、作成されたデフォルト設定ファ<br>イルを参照します。.dpbcc 拡張子のファイルは、別に保存さ<br>れているカスタム設定ファイルを参照します。 |
| .dpsup           | エラー検出抑制ファイル     | ユーザーのプログラムに関するさまざまな抑制情報を格納する<br>ファイルです。                                                                                     |
| .dpflt           | エラー検出フィルタ ファイル  | ユーザーのプログラムに関するさまざまなフィルタ情報を格納<br>するファイルです。                                                                                   |
| .dprul           | エラー検出ルール ファイル   | ユーザーの抑制とフィルタに関するデータベースです。                                                                                                   |

#### デフォルトのオプション(Visual Studio)または設定(Visual C++)

Visual Studio 6.0、Visual Studio .NET 2003、Visual Studio .NET 2005の間で、デフォルト値は多少異なります。

|                                                                                                    |                                                                                                    |                                                                                                    | 774701 . 200042                                                                                                    |
|----------------------------------------------------------------------------------------------------|----------------------------------------------------------------------------------------------------|----------------------------------------------------------------------------------------------------|----------------------------------------------------------------------------------------------------|
| 設定                                                                                                    |                                                                                                    | -                                                                                                    | カテゴリ:ハンドルとポインタの引数-アクティブなときのデフォルト:オン                                                                                                    |
| オン イベントをログに記録                                                                                               |                                                                                                    | -                                                                                                    | カテゴリ:フラグ、範囲、および列挙の引数-アクティブなときのデフォル<br>ト:オン                                                                                                    |
| オン エラーを表示して一時停止<br>オフ プラグラム検証結果の保存を確認する                                                                     |                                                                                                    | -                                                                                                    | C ランタイムの静的ライブラリ API をチェックするーアクティブなときの<br>デフォルト:オン                                                                                                    |
| オフ アプリケーションを終了したときに、メモリおよびリソース ビューアを表示する                                                                    |                                                                                                    |                                                                                                    | APIエラーをチェックするDLL(失敗または無効な引数)-アクティブなときの<br>デフォルト:選択したものすべて                                                                                                    |
| オン ソース ファイルの検索ハスー LEXE(スタントアロン)、DSW(Visual C++)、<br>または.SLN(Visual Studio)の場所に応じる                           | COMコール レポーティング                                                                                                    | オフ                                                                                                    | 選択したモジュールに実装されたオブジェクト上での COM メソッド コールの<br>レポートを有効にする                                                                                                    |
| - シンボル パスの上書きーデフォルト : 空白<br>- 作業ディレクトリ(スタンドアロンのみ) – .EXE の場所に応じる                                            |                                                                                                    | -                                                                                                    | リストされたモジュール外で実装されたオブジェクトの COM メソッド コール<br>をレポートする アクティブなときのデフォルト:オン                                                                                                    |
| - コマンド ライン引数(スタンドアロンのみ)ーデフォルト:空白<br>オン、コール パラメータのデータ表示の深さ=1                                                 |                                                                                                    | -                                                                                                    | すべてのコンポーネント ツリー ビューーアクティブなときのデフォルト : 選択<br>したものすべて                                                                                                    |
| オン メモリ割り当ての最大コール スタック数 = 5<br>オン エラーの最大コール スタックの深さ = 20                                                     | COMオブジェクトの追跡                                                                                                    | オフ<br>-                                                                                                    | COMオブジェクトの追跡を有効にする<br>すべての COM クラス(ツリー ビュー)ーアクティブなときのデフォルト:<br>選択したものすべて                                                                                                    |
| オン NLB ファイル ディレクトリー .EXE(スタンドアロン)、.DSW(Visual C++)、<br>または.SLN(Visual Studio)の場所に応じる<br>オン NLB ファイルを動的に生成する | デッドロック分析                                                                                                    | オフ<br>-<br>-                                                                                                    | デッドロック分析を有効にする<br>デッドロック分析を有効にする<br>シングル プロセスと仮定する-アクティブなときのデフォルト:オン<br>ウォッチャー スレッドを有効にする-アクティブなときのデフォルト:オフ                                                                                                    |
|                                                                                                    | 放定         オン イベントをログに記録         オン エラーを表示して一時停止         オフ ブラグラム検証結果の保存を確認する         オフ アプリケーションを終了したときに、メモリおよびリソース ビューアを表示する         オン ソース ファイルの検索パスー.EXE (スタンドアロン)、.DSW (Visual C++)、<br>または.SLN (Visual Studio) の場所に応じる         ・ シンボル パスの上書き ーデフォルト:空白         ・ 作業ディレクトリ (スタンドアロンのみ) ー.EXE の場所に応じる         ・ コマンドライン引数 (スタンドアロンのみ) ーデフォルト:空白         オン コールパラメータのデータ表示の深き=1         オン メモリ割り当ての最大コールスタック数=5         オン エラーの最大コールスタックの深き=20         オン NLB ファイルディレクトリー.EXE (スタンドアロン)、.DSW (Visual C++)、<br>または.SLN (Visual Studio) の場所に応じる         オン NLB ファイルを動的に生成する | 設定         オン イベントをログに記録         オン エラーを表示して一時停止         オフ ブラグラム検証結果の保存を確認する         オフ アブリケーションを終了したときに、メモリおよびリソースビューアを表示する         オン ソースファイルの検索パスー.EXE (スタンドアロン)、.DSW (Visual C++)、<br>または.SLN (Visual Studio) の場所に応じる         ・ シンボルパスの上書きーデフォルト:空白         ・ 作業ディレクトリ (スタンドアロンのみ) ー.EXE の場所に応じる         ・ コマンドライン引数 (スタンドアロンのみ) ー.FTフォルト:空白         オン コールパラメータのデータ表示の深さ=1         オン メモリ割り当ての最大コールスタック数=5         オン エラーの最大コールスタックの深さ=20         オン NLB ファイルディレクトリー.EXE (スタンドアロン)、.DSW (Visual C++)、<br>または.SLN (Visual Studio) の場所に応じる         オン NLB ファイルを動的に生成する | 放定       オン イベントをログに記録         オン エラーを表示して一時停止       -         オフ ブラグラム検証結果の保存を確認する       -         オフ アブリケーションを終了したときに、メモリおよびリソースビューアを表示する       -         オン ソースファイルの検索パスー.EXE (スタンドアロン)、.DSW (Visual C++)、<br>または.SLN (Visual Studio) の場所に応じる       COM コール レポーティング オフ         ・ シンボルパスの上書きーデフォルト:空白       -         ・ 作業ディレクトリ (スタンドアロンのみ) ー.EXE の場所に応じる       -         ・ コマンドライン引数 (スタンドアロンのみ) ー.FTフォルト:空白       -         オン コールパラメータのデータ表示の深さ = 1       -         オン メモリ割り当ての最大コールスタック数 = 5       COM オブジェクトの追跡 オフ         オン エラーの最大コールスタックの深さ = 20       -         オン NLB ファイルディレクトリー.EXE (スタンドアロン)、.DSW (Visual C++)、<br>または.SLN (Visual Studio) の場所に応じる       デッドロック分析         オン       NLB ファイルを動的に生成する       - |

カテゴリ

API コール レポーティング

コール バリデーション

| カテゴリ                      |                              | 設定                                                                                                    | Visual Studio のエラー検出ツールパー                                                                                                    |
|---------------------------|------------------------------|----------------------------------------------------------------------------------------------------|----------------------------------------------------------------------------------------------------|
| ガナゴリ<br>メモリの追跡            |                              | XL     エラーを生成するとき: クリティカル セクションが再入力されたときー     アクティブなときのデフォルト:オフ     エラーを生成するとき:所有するミューテックスに待機が要求されたときー     アクティブなときのデフォルト:オフ     リソースごとの過去のイベント数ーアクティブなときのデフォルト:10     同期APIタイムアウトをレポートーアクティブなときのデフォルト:オフ     待機制限または実際の超過時間(秒)をレポートーアクティブなときのデフォルト:オフ     待機制限または実際の超過時間(秒)をレポートーアクティブなときのデフォルト:オフ     待機制限または実際の超過時間(秒)をレポートーアクティブなときのデフォルト:ホ     マクトをレポートーアクティブなときのデフォルト:リソースのネーミン     ゲは警告しない     メモリの追跡を有効にする     リークしたアロケータブロックを表示する     厳密な再割り当てセマンティクスを適用する     FinalCheckを有効にする :パターン=FC;カウント=4パイト     実行時のヒーブブロックをチェックする:解放時     確保時にフィルする:パターン=FD     初期化されていないメモリをチェックする:サイズ=2パイト     解放時に無効データでフィルする:パターン=FD | エラー検出を選択して開始<br>カバレッジ分析の開始       エラー検出とカバレッジ分析を選択して開始<br>デバッグを実行せずにパフォーマンス分析を選択して開始       メモ:各ボタンの横にある矢印を使用すると、デバッグのあり/なしは、<br>ボタンのデフォルトのアクションによって決まります。       ★1ティブC/C++インストゥル<br>メンテーション<br>インストゥルメンテーションの<br>オン/オフ<br>インストゥルメンテーション       インドゥルメンテーションの<br>オン/オフ<br>インストゥルメンテーション       ケー酸       レevPartner オプションの<br>設定       Visual C++ 6.0 のエラー検出ツールバー<br>DevPartner エラー検出 |
| .NET分析<br>.NETコール レポーティング | オフ<br>-<br>-<br>-<br>-<br>オフ | .NET分析を有効にする<br>例外の監視-アクティブなときのデフォルト:オン<br>ファイナライザの監視-アクティブなときのデフォルト:オン<br>COM相互運用性の監視-アクティブなときのデフォルト:オン<br>PInvoke 相互運用性の監視-アクティブなときのデフォルト:オン<br>相互運用性レポートのしきい値-アクティブなときのデフォルト:1<br>.NETメソッドコール レポーティングを有効にする                                                                                                    | イベントのログ パフォーマンスでビルド<br>エラーを表示して一時停止 カバレッジでビルド                                                                                                    |
| リソースの追跡                   | -<br>-<br>オン<br>オン           | すべてのタイプ(ツリー ビュー)ーアクティブなときのデフォルト:選択され<br>ている<br>.NET ユーザー アセンブリ(ツリー ビュー ノード)ーアクティブなときの<br>デフォルト: 選択されている<br>.NET システム アセンブリ(ツリー ビュー ノード)ーアクティブなときの<br>デフォルト: 選択されていない<br>リソースの追跡を有効にする<br>リソース(ツリー ビュー)リストにあるすべてのリソースがデフォルトで選択<br>される                                                                                                    | フィルタされたメッセージの ――――」 「 「 」 」 」 「 」 」 」 「 」 」 」 「 人 供 出 ピビルト<br>表示                                                                                                    |

#### エラー検出ウィンドウ

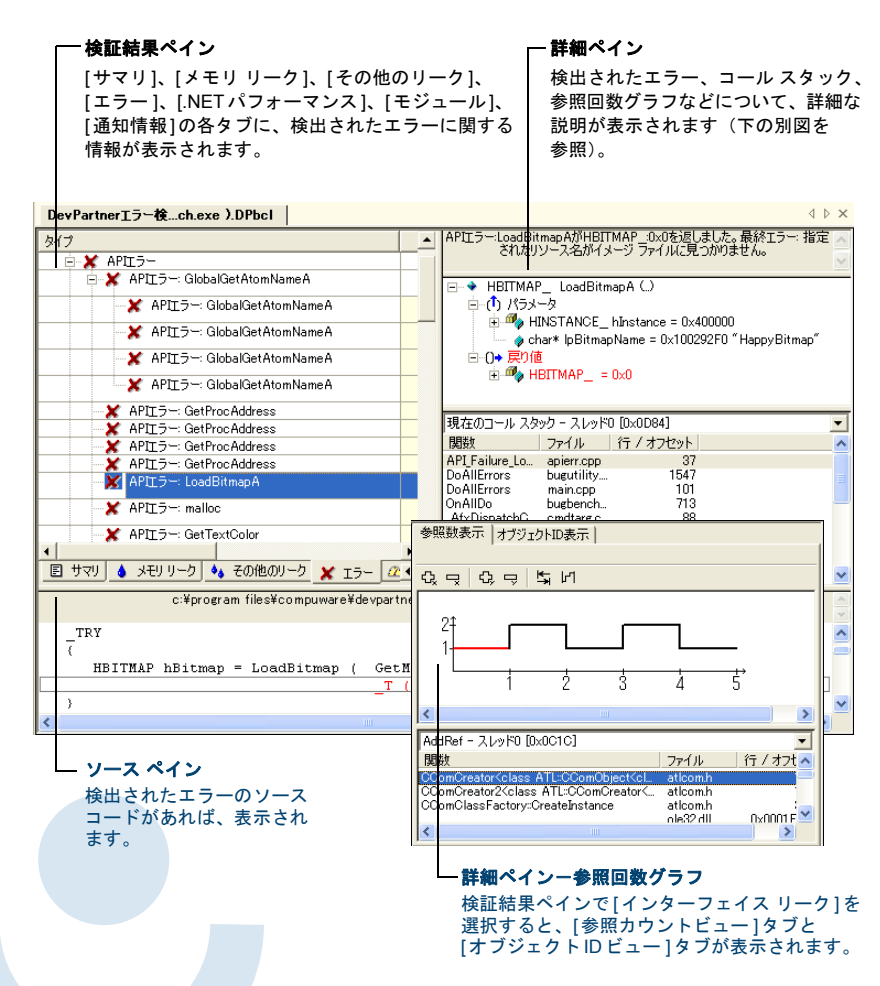

#### 検証結果ペインで使用されるアイコン

| アイコン         | 説明               | アイコンが表示されるタブ     |
|--------------|------------------|------------------|
| ٨            | メモリ リーク          | サマリ、メモリ リーク、通知情報 |
| ۰.           | その他のリーク          | サマリ、その他のリーク、通知情報 |
| ×            | エラー              | サマリ、エラー、通知情報     |
| <u> </u>     | .NETパフォーマンス      | サマリ、NETパフォーマンス   |
| A\$          | モジュールのロード イベント   | サマリ、モジュール、通知情報   |
| ٠            | サブルーチン コール       | 通知情報             |
| 面            | ガベージ コレクション イベント | 通知情報             |
| Ŧ            | <b>イベント</b> の開始  | 通知情報             |
| <del>*</del> | <b>イベント</b> の再開  | 通知情報             |
| +            | <b>イベント</b> の終了  | 通知情報             |

#### 詳細ペインで使用されるアイコン

| アイコン         | 説明                |
|--------------|-------------------|
| <b>*</b>     | サブルーチン コール        |
| (4)          | 開始パラメータ           |
| ( <b>†</b> ) | 終了パラメータ           |
| 0+           | 戻り値               |
| <i></i>      | データ型のプロパティ(デフォルト) |
| Ø            | データ型のプロパティ        |

「メモリおよびリソース ビューア オイアログ ボックス

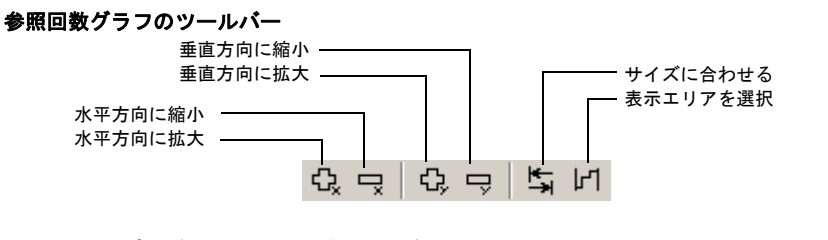

#### [検出されたプログラム エラー]ダイアログ ボックス

| エラーの説明 ――                                                                                 | ] [                       |                                                                    |                                          | ¬ ·            | ール スタック        | の複数のタブ                         |
|-------------------------------------------------------------------------------------------|---------------------------|--------------------------------------------------------------------|------------------------------------------|----------------|----------------|--------------------------------|
| 🔲 検出されたフログラム エ                                                                            | .∋—— BusB                 | ench.exe                                                           |                                          |                |                |                                |
| ● ローカル変数の喪失<br>います。                                                                       | に伴うメモリ リー・                | ):変数pはmalloo<br>まりの光フィール                                           | :(こよって書                                  | り当てられたアドレス     | 0x00E2CEB8(10) | )を参照して 🔨                       |
| 現在のコール スタック - スレ                                                                          | 9FU [UXU83C]              | 「割り当てコール」                                                          | A999                                     | XD2L0 [0x0030] |                | (テ / オコセット)                    |
| Paix<br>Leak_LeakFromScope<br>ExecuteFunction<br>OnTest<br>_AfxDispatchCmdMsg<br>OnCmdMsg |                           | JP174<br>leakerr.c<br>bugbencl<br>bugbencl<br>cmdtarg.<br>cmdtarg. | pp<br>hdlg.cpp<br>hdlg.cpp<br>cpp<br>cpp |                |                | 119<br>695<br>639<br>81<br>381 |
| int i = 10 :<br>if (10 == i)<br>{<br>char * p = (char *)r<br>}<br>}                       | nalloc (10):              |                                                                    |                                          |                |                | <ul> <li></li> <li></li> </ul> |
|                                                                                           | ///ソース ビュー<br>ミレヤロ(の) (全) | ア(M)                                                               |                                          |                | <u> 28-00</u>  | 抑制( <u>S</u> )                 |
|                                                                                           |                           | Ť N                                                                |                                          | รีทังวั(1)     | 中止(1)          | 続行(1)                          |

#### ┌─ 検証結果ペイン ー メモリ コンテンツ ペイン [メモリ]タブ、[リソース]タブ、および - スタック ペイン [サマリ]タブで表示されます。 。DevPartnerエラー検出メモリおよびリソース ビューア 場所(共通化済み) 000C3178 0000000 スレッドID バイト カウント アドレー 00CC317C 00CC3180 00CC3184 00000001 afxMapHMENU -[winnenu.cpp - 1737 (mfc71d.dll)] afxMapHWND -0x0c04 92 0x00cc: 0000F720 00000000 00CC3188 00CC318C 00000001 0×0c04 92 0x00cc; atxmapHWNU -[wincore.cpp - 17289 (mfc71d.dll)] ATL=CComCreator<class ATL=CComObjectCached<c 00000000 00CC3190 00000000 0x0c04 00CC3194 00CC3198 00CC319C 00000000 60 0x00cc; 00000000 .... ATL:CComClassFactory> 0000EC22 CreateInstance -[atlcom.h - 171759 CAtlAllocator::Init -4,194,304 0×035bi 0x0c04 関数 ファイル 行 / オフセット [allocate.cpp - 行54 (mfc71d.dll)] CBugUtility:FillTree -[bugutility.cpp - 行130 CBugUtility::FillTree bugutility... 130 PopulateTree main.cpp CBugBenchDig:InitB... CBugBenchDig:Load... bugbench... CBugBenchDig:OnIni... bugbench... 0x0c04 40 0x00cc -89 353 400 CBugUtility:FillTree -0x0c04 40 0x00cc 186 Dugutility.cpp - 17130 (main.bug)] CBugUtility:FillTree -0x0c04 40 0x00cc: 💌 • 💧 メモリ 🚺 リソース 🗉 サマリ c:¥program files¥compuware¥devpartner studio¥examples¥bugbench¥main¥bugutility.cpp szBuff sizeof ( szBuff ) )); stTVIS.item.pszText = szBuff ; // Allocate the structure we set in 1Param. pLPI = new LParamInfo ; m\_lParamArray[ m\_nLParam++ ] = pLPI ; // This is a level one item. nIDT\_NITTING = 1 . ヘルプ(日) 保存(S) マークして閉じる(M) 閉じる(C) 番号:130 全項目を表示 -- ソース ペイン マークして閉じる 一 検出されたエラーのソース コードが 既存の割り当てをマークしたあとダイアログ あれば、表示されます。 ボックスを閉じる場合に、クリックします。 [メモリおよびリソース ビューア]を次に開いた

— コール スタック情報

└── 検出されたエラーのソース コード

とき、マークされた項目は表示されません。

#### ActiveCheck と FinalCheck によるエラー検出

#### ActiveCheck

ActiveCheck™はプログラムを分析し、プログラム実行ファイル、およびプログラムで使用されているダイ ナミック リンク ライブラリ (DLL)、他社製モジュール、COM コンポーネント内のエラーを検索します。以 下の表に、ActiveCheck エラー検出機能によって検出されるエラーの種類を示します。

| デッドロック関連エラー         | API エラーと COM エラー         |
|---------------------|--------------------------|
| デッドロック              | COM インターフェイス メソッドの失敗     |
| 潜在的なデッドロック          | 不正な引数                    |
| スレッドのデッドロック         | パラメータ範囲エラー               |
| クリティカル セクションのエラー    | スレッドの不正使用                |
| セマフォ エラー            | Windows関数が失敗した場合         |
| リソースの使用とネーミング エラー   | Windows関数が実装されていない場合     |
| 問題のある可能性が高いリソース使用状況 | 不正な COM インターフェイス メソッドの引数 |
| ハンドル エラー            |                          |
| イベント エラー            |                          |
| ミューテックス エラー         |                          |
| Windows イベント エラー    |                          |

#### メモリ エラー

ダイナミック メモリ オーバーラン 開放したハンドルがまだロックされている場合 ハンドルがすでにアンロックされている場合 メモリ割り当ての競合 アンロックされたメモリ ブロックをポインタが参照する場合 スタック メモリ オーバーラン スタティック メモリ オーバーラン

#### FinalCheckのコンパイル時インストゥルメンテーション一徹底したエラ一検出

FinalCheck<sup>™</sup> コンパイル時インストゥルメンテーション (CTI) を使用すると、メモリ リーク、ポインタ エ ラー、データ破壊エラーなどのエラーも、発生するたびにリアルタイムで検出されます。FinalCheck では、 ActiveCheck で検出されるすべてのエラーのほか、以下のエラーが検出されます。

| メモリ エラー         | ポインタ エラーとリーク エラー      |
|-----------------|-----------------------|
| バッファ読み込みオーバーフロー | 範囲を超えた配列の読み込み         |
| 未初期化メモリからの読み込み  | 有効範囲外を示すポインタのコピー      |
| バッファ書き込みオーバーフロー | ダングリング ポインタの演算        |
|                 | 非関連ポインタの演算            |
|                 | 関数を示していない関数ポインタ       |
|                 | リークによるリーク             |
|                 | モジュール アンロードによるリーク     |
|                 | アンワインドによるリーク          |
|                 | メモリ領域の解放に伴うメモリ リーク    |
|                 | メモリの再割り当てに伴うメモリ リーク   |
|                 | ローカル変数の喪失に伴うメモリ リーク   |
|                 | ローカル変数を指すポインタを返している場合 |

 
 .NET エラー
 ポインタ エラーとリーク エラー

 ファイナライザ エラー
 インターフェイス リーク

 GC.Suppress finalize が呼び出されていない場合
 メモリ リーク

 Dispose 属性エラー
 リソース リーク

 処理されていないネイティブの例外がマネージョードに 渡された場合
 メモリ リーク

#### 使用可能なコマンド キーのリストー Visual Studio

| コマンド            | 動作                     |
|-----------------|------------------------|
| Ctrl+Shift+O    | [ファイル]>[開く]>[プロジェクト]   |
| Ctrl+Shift+N    | [ファイル]>[新規作成]>[プロジェクト] |
| Ctrl+S          | [ファイル]>[プロジェクトの保存]     |
| Ctrl+Shift+S    | [ファイル]>[すべて保存]         |
| Ctrl+Shift+F    | [編集]>[ファイル内の検索]        |
| Ctrl+Shift+H    | [編集]>[ファイル内の置換]        |
| Alt+F12         | [編集]>[シンボルの検索]         |
| Ctrl+Alt+L      | [表示]>[ソリューション エクスプローラ] |
| Ctrl+Shift+C    | [表示]>[クラス ビュー]         |
| Ctrl+Alt+S      | [表示]>[サーバー エクスプローラ]    |
| Ctrl+Shift+E    | [表示]>[リソース ビュー]        |
| F4              | [表示]>[プロパティ ウィンドウ]     |
| Ctrl+Alt+X      | [表示]>[ツールボックス]         |
| Shift+Alt+Enter | [表示]>[全画面表示]           |
| Shift+F4        | [表示]>[プロパティ ページ]       |
| Ctrl+Shift+B    | [ビルド]>[ソリューションのビルド]    |
| F5              | [デバッグ]>[開始]            |
| Ctrl+F5         | [デバッグ]>[デバッグなしで開始]     |
| Ctrl+Alt+E      | [デバッグ]>[例外]            |
| F11             | [デバッグ]>[ステップイン]        |
| F10             | [デバッグ]>[ステップ オーバー ]    |
| Ctrl+B          | [デバッグ]>[ブレークポイントの作成]   |
| Ctrl+F1         | [ヘルプ]>[ダイナミック ヘルプ]     |
| Ctrl+Alt+F1     | [ヘルプ]>[目次]             |
| Ctrl+Alt+F2     | [ヘルプ]>[インデックス]         |
| Ctrl+Alt+F3     | [ヘルプ]>[検索]             |
| Shift+Alt+F2    | [ヘルプ]>[キーワード検索の結果]     |
| Shift+Alt+F3    | [ヘルプ]>[検索結果]           |

#### 使用可能なコマンド キーのリストー Visual C++ 6.0

| コマンド             | 動作                            |
|------------------|-------------------------------|
| Ctrl+F           | [編集]>[検索]                     |
| Ctrl+H           | [編集]>[置換]                     |
| Ctrl+G           | [編集]>[ジャンプ]                   |
| Alt+F2           | [編集]>[ブックマーク]                 |
| Alt+F9           | [編集]>[ブレークポイント]               |
| Ctrl+Alt+T       | [編集]>[メンバーリスト]                |
| Ctrl+Shift+space | [編集]>[パラメータ情報]                |
| Ctrl+Space       | [編集]>[完全に一致する単語の検索]           |
| Ctrl+W           | [表示]>[クラス ウィザード]              |
| Alt+0            | [表示]>[ワークスペース]                |
| Alt+2            | [表示]>[出力]                     |
| Alt+Enter        | [表示]>[プロパティ]                  |
| Ctrl+F7          | [ビルド]>[(ファイル名)のコンパイル]         |
| F7               | [ビルド]>[(アプリケーション名)のビルド]       |
| F5               | [ビルド]>[デバッグの開始]>[実行]          |
| F11              | [ビルド]>[デバッグの開始]>[ステップイン]      |
| Ctrl+F10         | [ビルド]>[デバッグの開始]>[カーソル行の前まで実行] |
| Alt+F12          | [ツール]>[ソース ブラウザ]              |
| Ctrl+Shift+R     | [ツール]>[クイック マクロの記録]           |
| Ctrl+Shift+S     | [ツール]>[クイック マクロの実行]           |

# DevPartner データのエクスポート: コマンド ラインの使用

| <br>DevPartner データのエクスポート:コマンド ラインの使用                                                                                                    | ス・       |
|----------------------------------------------------------------------------------------------------|----------|
| コマンド ラインから DevPartner.Analysis.DataExport.exe を使用して、DevPartner カバレッジ分析 (.dpcov) 、<br>カバレッジ分析マージ (.dpmrg)、およびパフォーマンス分析 (.dpprf) のセッション ファイル データを XML<br>ファイルに変換することができます。 | /o<br>/r |
| セッション データを XML にエクスポートするには、以下の構文を使用します。                                                                                                    | /f       |
| DevPartner.Analysis.DataExport.exe [セッション ファイル名 ディレクトリへのパス] {オプション}                                                                                                    | /s       |
| オプション                                                                                                    |          |
| は下の表に、DevPartiel.Analysis.DataExport.exeのコマントラインオンションの一見を示します。<br>指定するオプションとオプション値を区切るには、等号、コロン、スペースのいずれかを使用します。                                                         | / w      |

| スイッチ                           | 説明                                                                                                    |
|--------------------------------|----------------------------------------------------------------------------------------------------|
| /out[put]= <string></string>   | エクスポートされる XML ファイルの出力ディレクトリを指定します。ディレク<br>トリが存在しない場合、ディレクトリが作成されます。                                                                                                    |
| /r[ecurse]                     | DevPartner セッション ファイルのサブディレクトリを検索します。                                                                                                    |
| /f[ilename]= <string></string> | XML 出力ファイルの名前を指定します。指定した名前に.xmlが付加されます。                                                                                                    |
| /showAll                       | パフォーマンス分析またはカバレッジ分析のセッション ファイルで利用可能な、<br>すべてのパフォーマンス分析およびカバレッジ分析のセッション ファイル デー<br>タが表示されます。<br>たとえば、このオプションを指定してパフォーマンス セッション ファイルをエ<br>クスポートすると、結果のXML ファイルにはパフォーマンスとカバレッジの両<br>方のデータ フィールドが含まれます。 |
| /w[ait]                        | ユーザーの入力を待機して、コンソール ウィンドウを閉じます。                                                                                                    |
| /nologo                        | ロゴや著作権情報を表示しません。                                                                                                    |
| /help <b>または</b> /?            | コンソール ウィンドウにヘルプを表示します。                                                                                                    |

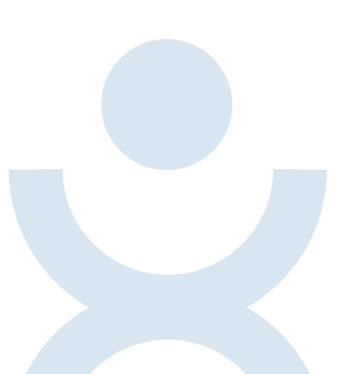